| T                    | <u>6</u>                                                                                                  | by reading mate                                   | ub                                  |                        | ,                      |                                     |
|----------------------|----------------------------------------------------------------------------------------------------|---------------------------------------------------|-------------------------------------|------------------------|------------------------|-------------------------------------|
|                      | Hov                                                                                                    | v to e                                            | dit a                               |                        |                        |                                     |
|                      | learne                                                                                                    | er's re                                           | eadir                               | 19                     |                        |                                     |
|                      |                                                                                                    | age                                               |                                     |                        |                        |                                     |
|                      | <ul> <li>image: Home</li> <li>image: Comments</li> <li>image: Tasks</li> <li>image: Tasks list</li> </ul> | Mark Lubbock – 10<br>Above<br>Expected<br>At Risk | 0A Select Class \$ 0 4 119          | Doo                    | Average<br>O           | Change in RH A <u>t</u><br>Y & -1 N |
|                      | G Support                                                                                                 | Learner                                           | User Name                           | Age                    | RH Age                 | Difference                          |
|                      |                                                                                                    | Fletcher Brompton                                 | FleA1281451322<br>ZacA1583316487    | 16y & 02m<br>15y & 10m | 16y & 01m<br>15y & 09m | -0 y & 1<br>-0 y & 1                |
|                      |                                                                                                    | Emily Coldman                                     | EmiA1616201920                      | 15y & 11m              | 15y & 09m              | -0 y & 2                            |
| Click on the learner |                                                                                                    | Ayman Elmasri                                     | AymA1251540633                      | 15y & 08m              | 15y & 07m              | -0 y & 1                            |
| whose rea<br>wan     | ıding age you<br>t to edit                                                                                |                                                   | Click o                             | on the                 | pen ic                 | on                                  |
| Awstin Morris        |                                                                                                    |                                                   | next to the name of<br>your learner |                        |                        |                                     |
|                      |                                                                                                    |                                                   |                                     |                        |                        |                                     |

Ì

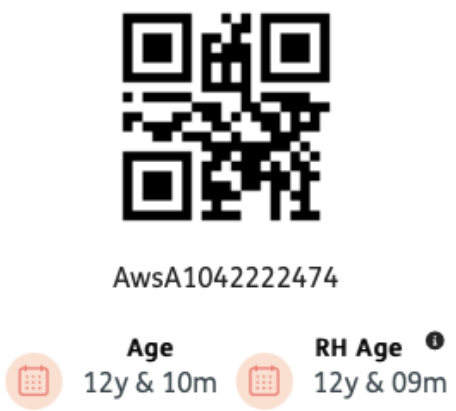

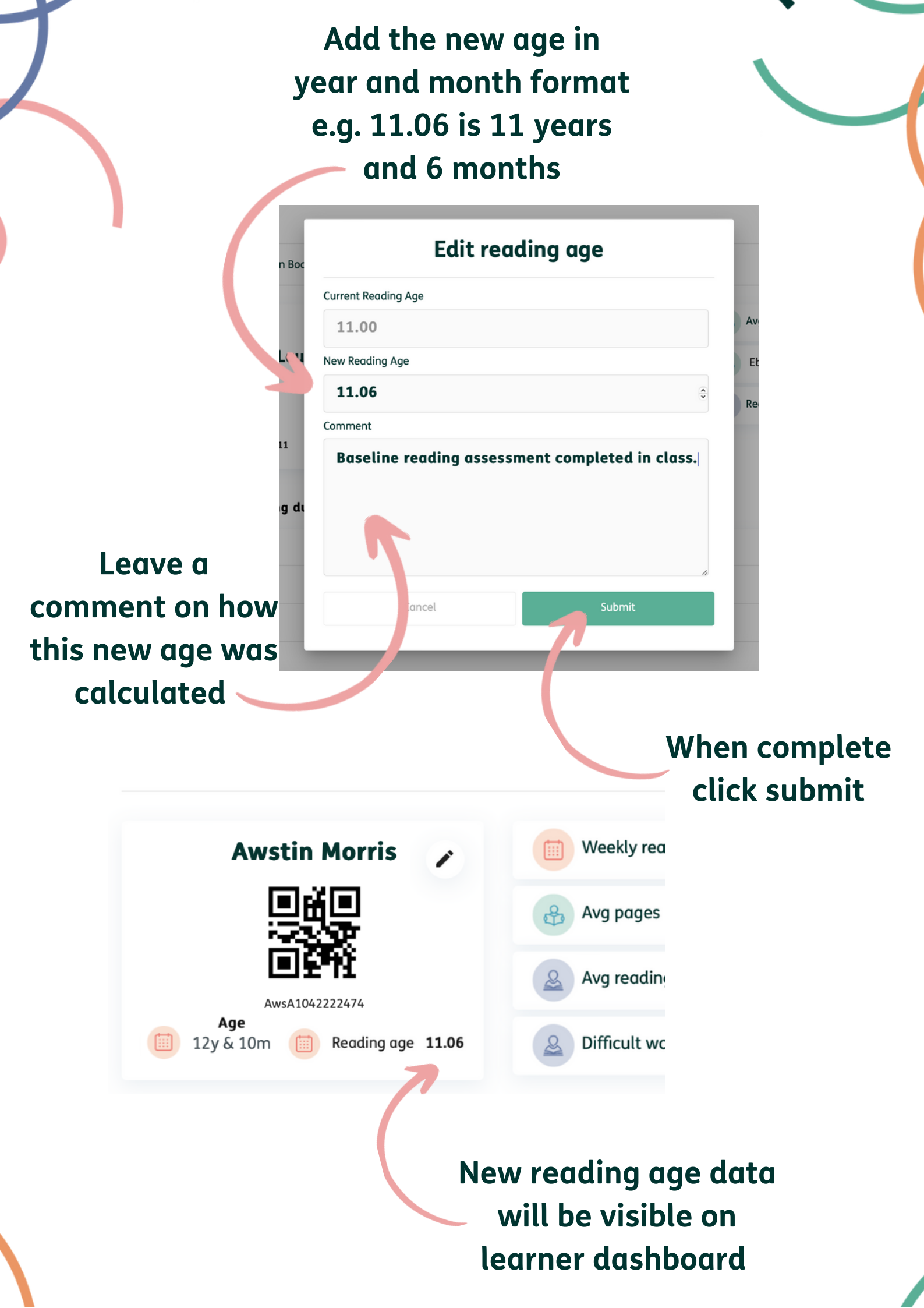